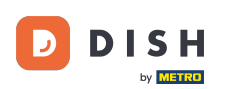

Vitajte na domovskej stránke dish.co. V tomto návode vám ukážeme, ako vytvoriť úplne nový účet DISH.

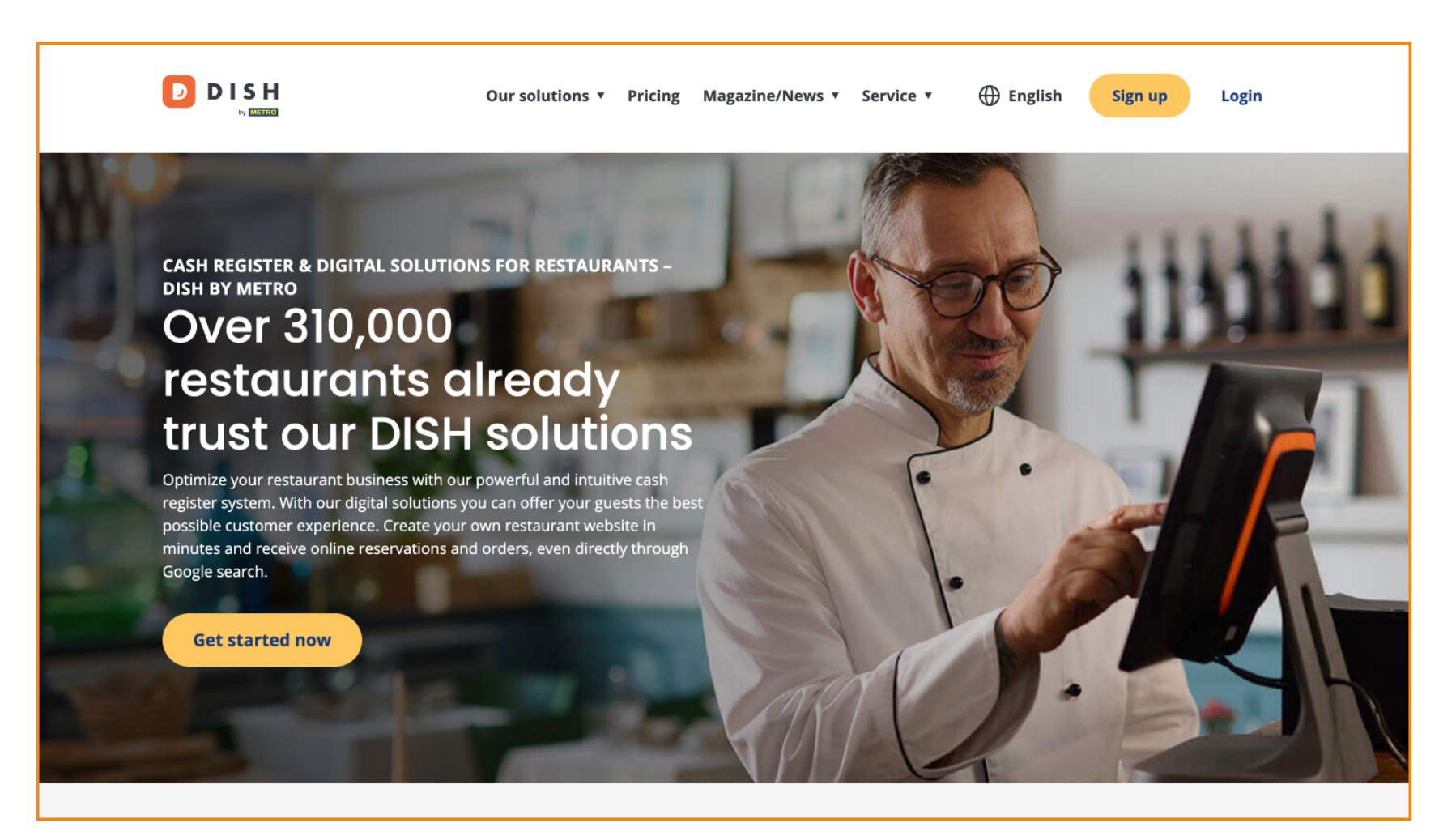

DISH – Ako si vytvoriť účet DISH

Najprv kliknite na Registrovať sa .

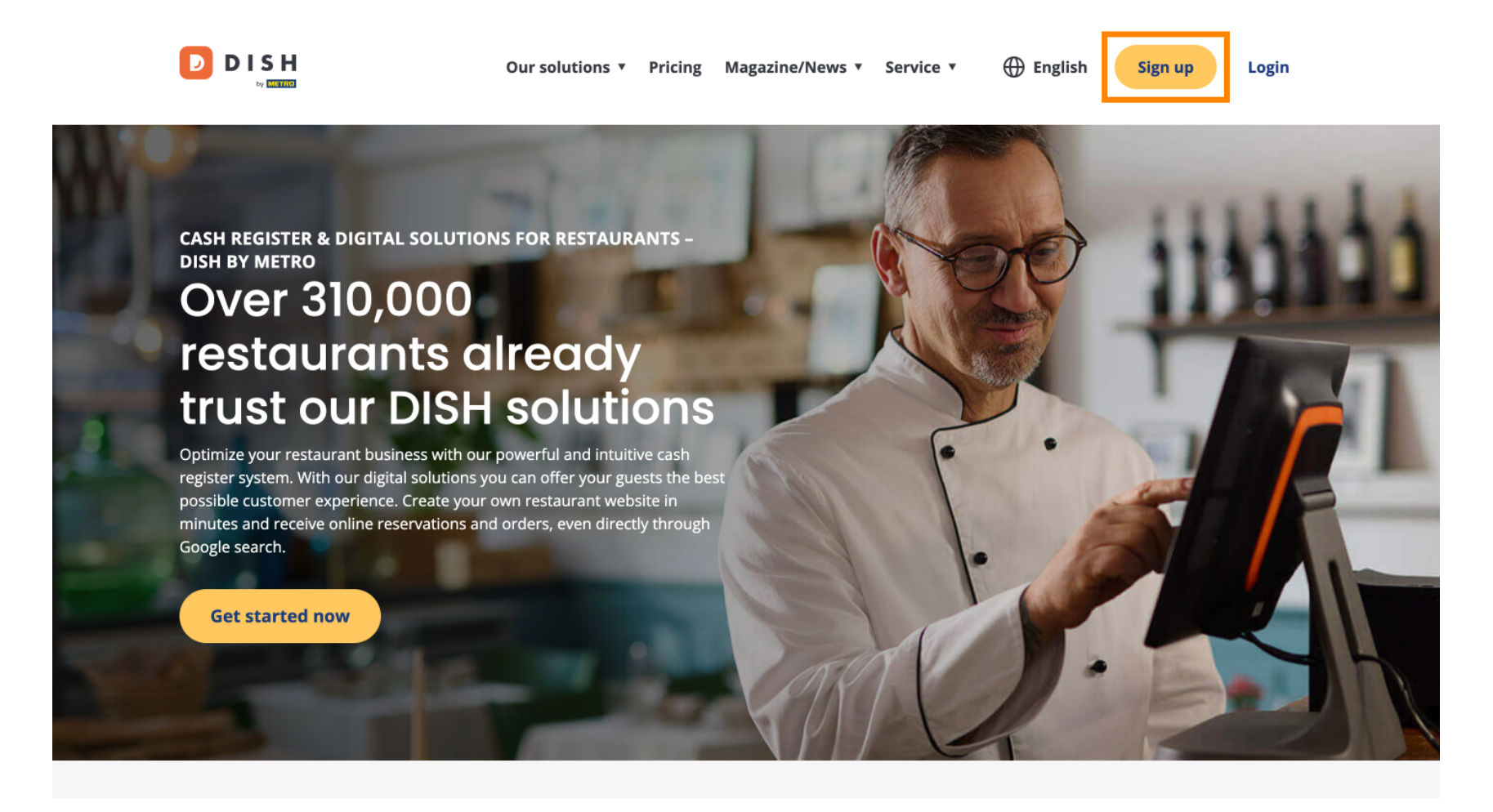

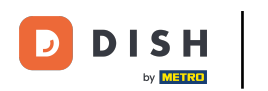

Potom zadajte svoje meno a mobilné číslo. Použite na to príslušné textové polia.

| Our solutions ▼ Addons ▼ Pricing Resources ▼                                    | English Sign up Log in |
|---------------------------------------------------------------------------------|------------------------|
| SIGN UP                                                                         |                        |
| Verify your mobile number and start getting more customers.                     |                        |
| First Name                                                                      |                        |
| Last Name                                                                       |                        |
| Last Name                                                                       |                        |
| +49     Mobile number       Prefix     Mobile Number                            |                        |
| Yes, I accept DISH Terms and Conditions and acknowledge<br>DISH Privacy Policy. |                        |
| Verify Mobile Number                                                            |                        |
| Have an Account?<br>Sign In                                                     |                        |
|                                                                                 |                        |
|                                                                                 |                        |
|                                                                                 |                        |
|                                                                                 | -                      |

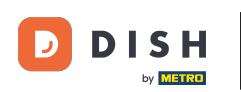

Potom prijmite zmluvné podmienky DISH a potvrďte zásady ochrany osobných údajov začiarknutím políčka na výber.

| Our solutions ▼ Addons ▼ Pricing Resources ▼                                    | English Sign up Log in |
|---------------------------------------------------------------------------------|------------------------|
| SIGN UP                                                                         |                        |
| Verify your mobile number and start getting more customers.                     |                        |
| First Name                                                                      |                        |
| First Name<br>Last Name                                                         |                        |
| Last Name                                                                       |                        |
| +49  Mobile number Prefix Mobile Number                                         |                        |
| Yes, I accept DISH Terms and Conditions and acknowledge<br>DISH Privacy Policy. |                        |
| Have an Account?<br>Sign in                                                     |                        |
|                                                                                 |                        |
|                                                                                 |                        |

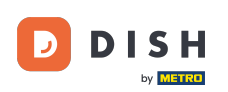

• Teraz kliknite na Overiť mobilné číslo .

|                   | Our solutions ▼ Addons ▼ Pricing Resources ▼                                     | English Sign up Log in |  |
|-------------------|----------------------------------------------------------------------------------|------------------------|--|
| SIGN UP           |                                                                                  |                        |  |
| Verify y          | our mobile number and start getting more customers.                              |                        |  |
| Diana             |                                                                                  | -                      |  |
| First Narr<br>Doe | le                                                                               |                        |  |
| Last Nam          | ie                                                                               | -                      |  |
| +49<br>Desiliy    | ▼ 151<br>Makila Number                                                           | -                      |  |
| гтена             | POULE NUILUEI                                                                    |                        |  |
|                   | Yes, I accept DISH Terms and Conditions and acknowledge<br>DISH Privacy Policy . |                        |  |
|                   | Verify Mobile Number                                                             |                        |  |
|                   | Have an Account?<br>Sign in                                                      |                        |  |
|                   |                                                                                  |                        |  |
|                   |                                                                                  |                        |  |
|                   |                                                                                  |                        |  |
|                   |                                                                                  |                        |  |

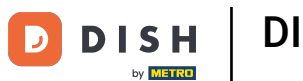

Dostanete kód na váš mobilný telefón. Zadajte ho do príslušného poľa.

| Our solutions ▼ Addons ▼ Pricing Resources ▼                                                                                                    | English Sign up | Log in |
|----------------------------------------------------------------------------------------------------|-----------------|--------|
| SIGN UP                                                                                                    |                 |        |
| Verify your mobile number and start getting more customers.                                                                                     |                 |        |
| 1. You will receive a text message containing a code.                                                                                           |                 |        |
| <ol> <li>Enter the code here to verify your mobile number.</li> <li>Wait for confirmation then proceed with setting up your account.</li> </ol> |                 |        |
| +49151<br>Change your mobile number                                                                                                    |                 |        |
| Resend Code                                                                                                    |                 |        |
| If you didn't receive the code, please wait a moment and retry again to resend it afterwards.                                                   |                 |        |
| Resend Code in 7 seconds.                                                                                                    |                 |        |
| Next                                                                                                    |                 |        |
| Step back                                                                                                    |                 |        |
|                                                                                                    |                 |        |
|                                                                                                    |                 |        |
|                                                                                                    |                 |        |
|                                                                                                    |                 |        |
|                                                                                                    |                 |        |

## DISH – Ako si vytvoriť účet DISH

• A pokračujte kliknutím na Ďalej.

| Our solutions ▼ Addons ▼ Pricing Resources ▼                                                  | 🕀 English | Sign up | Log in |
|-----------------------------------------------------------------------------------------------|-----------|---------|--------|
| SIGN UP                                                                                       |           |         |        |
| Verify your mobile number and start getting more customers.                                   |           |         |        |
| 1. You will receive a text message containing a code.                                         |           |         |        |
| 2. Enter the code here to verify your mobile number.                                          |           |         |        |
| 3. Wait for confirmation then proceed with setting up your account.                           |           |         |        |
| +49151<br>Change your mobile number                                                           |           |         |        |
| 8118                                                                                          |           |         |        |
| If you didn't receive the code, please wait a moment and retry again to resend it afterwards. |           |         |        |
| Resend Code in 3 seconds.                                                                     |           |         |        |
| Next                                                                                          |           |         |        |
| Step back                                                                                     |           |         |        |
|                                                                                               |           |         |        |
|                                                                                               |           |         |        |
|                                                                                               |           |         |        |
|                                                                                               |           |         |        |
|                                                                                               |           |         |        |
|                                                                                               |           |         |        |

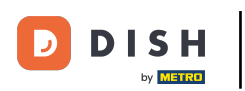

• Teraz zadajte svoju e-mailovú adresu do príslušného textového poľa.

| Our solutions ♥ Addons ♥ Pricing Resources ♥                                                                                                    | English Sign up | Log in |
|----------------------------------------------------------------------------------------------------|-----------------|--------|
| SIGN UP<br>Enter your email address and select your notification settings                                                                                                    |                 |        |
| @hd.digital<br>E-mail address                                                                                                    | _               |        |
| Germany                                                                                                    | •               |        |
| Yes, DISH can send me electronic communication through text<br>messages, email campaigns, special offers, news and<br>recommendations. The DISH Privacy Policy applies.<br>Yes, I want to sign up for the Dish Newsletter. You'll receive an |                 |        |
| opt-in link to your email address.                                                                                                    |                 |        |
| Step back                                                                                                    |                 |        |
|                                                                                                    |                 |        |
|                                                                                                    | About           |        |
|                                                                                                    | Contact         |        |

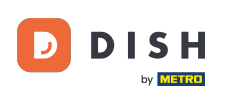

• V rozbaľovacej ponuke vyberte svoju krajinu .

|                              | Our solutions ▼ Addons ▼ Pricing Resources ▼                                                                                                    | English Sign up Log in |
|------------------------------|----------------------------------------------------------------------------------------------------|------------------------|
|                              | SIGN UP                                                                                                    |                        |
|                              | Enter your email address and select your notification settings                                                                                                    |                        |
|                              | @hd.digital                                                                                                    | _                      |
|                              | Germany -                                                                                                    |                        |
| L                            | <ul> <li>Yes, DISH can send me electronic communication through text</li> <li>messages, email campaigns, special offers, news and recommendations. The DISH Privacy Policy applies.</li> </ul> |                        |
|                              | Yes, I want to sign up for the Dish Newsletter. You'll receive an opt-in link to your email address.                                                                                           |                        |
|                              | Next                                                                                                    |                        |
|                              | Step back                                                                                                    |                        |
|                              |                                                                                                    |                        |
|                              |                                                                                                    |                        |
|                              |                                                                                                    |                        |
| DISH                         | Α                                                                                                    | bout                   |
| Want to learn more about our | c                                                                                                    | ontact                 |

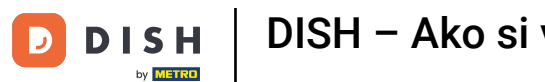

Potom vyberte nastavenia upozornení začiarknutím políčka v príslušnom poli výberu.

|                              | Our solutions ▼ Addons ▼ Pricing Resources ▼                                                                                                    | English Sign up | Log in |
|------------------------------|----------------------------------------------------------------------------------------------------|-----------------|--------|
|                              | SIGN UP                                                                                                    |                 |        |
|                              | Enter your email address and select your notification settings                                                                                                    |                 |        |
|                              | @hd.digital                                                                                                    |                 |        |
|                              | Germany                                                                                                    | •               |        |
|                              | Country  Yes, DISH can send me electronic communication through text messages, email campaigns, special offers, news and recommendations. The DISH Privacy Policy applies.  Yes, I want to sign up for the Dish Newsletter. You'll receive an opt-in link to your email address. |                 |        |
|                              | Next                                                                                                    |                 |        |
|                              | Step back                                                                                                    |                 |        |
|                              |                                                                                                    |                 |        |
|                              |                                                                                                    |                 |        |
|                              |                                                                                                    | About           |        |
| Want to learn more about our |                                                                                                    | Contact         |        |

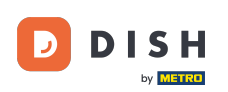

# Ak chcete pokračovať, kliknite na tlačidlo Ďalej.

| Our solutions ▼ Addons ▼ Pricing Resources ▼                                                                                                    | English Sign up | Log in |
|----------------------------------------------------------------------------------------------------|-----------------|--------|
| SIGN UP                                                                                                    |                 |        |
| Enter your email address and select your notification settings                                                                                                    |                 |        |
| @hd.digital                                                                                                    |                 |        |
| E-mail address                                                                                                    |                 |        |
| Germany -<br>Country                                                                                                    |                 |        |
| Yes, DISH can send me electronic communication through text<br>messages, email campaigns, special offers, news and<br>recommendations. The DISH Privacy Policy applies. |                 |        |
| Yes, I want to sign up for the Dish Newsletter. You'll receive an opt-in link to your email address.                                                                    |                 |        |
| Next                                                                                                    |                 |        |
| Step back                                                                                                    |                 |        |
|                                                                                                    |                 |        |
|                                                                                                    |                 |        |
|                                                                                                    |                 |        |
| At                                                                                                    | pout            |        |
| Cc                                                                                                    | ontact          |        |

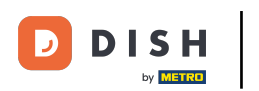

• Teraz zadajte heslo a potvrďte ho opakovaním. Na tento účel použite príslušné textové polia .

|                              | Our solutions ▼ Addons ▼ Pricing Resources ▼                                                                 | English Sign up Log in |
|------------------------------|----------------------------------------------------------------------------------------------------|------------------------|
|                              | SIGN UP                                                                                                    |                        |
|                              | Please enter a password you would like to use with your account. Passwor<br>should be at least 8 characters. | rd                     |
|                              | Password<br>Password                                                                                         | O                      |
|                              | Confirm password                                                                                             |                        |
| L                            | Next                                                                                                    |                        |
|                              | Step back                                                                                                    |                        |
|                              |                                                                                                    |                        |
|                              |                                                                                                    |                        |
|                              |                                                                                                    |                        |
|                              |                                                                                                    | About                  |
| Want to learn more about our |                                                                                                    | Contact                |
|                              |                                                                                                    | Sitemap                |

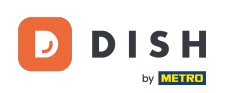

Po zadaní hesla a jeho potvrdení pokračujte kliknutím na Ďalej .

|                                        | Our solutions ▼ Addons ▼ Pricing Resources ▼                                                                 | English Sign up Log in |
|----------------------------------------|----------------------------------------------------------------------------------------------------|------------------------|
|                                        | SIGN UP                                                                                                    |                        |
|                                        | Please enter a password you would like to use with your account. Passwor<br>should be at least 8 characters. | rd                     |
|                                        | Pareword                                                                                                    | 0                      |
|                                        | - assesse                                                                                                    | <u> </u>               |
|                                        | Next<br>Step back                                                                                            |                        |
|                                        |                                                                                                    |                        |
|                                        |                                                                                                    |                        |
|                                        |                                                                                                    |                        |
| D I S H                                |                                                                                                    | About                  |
| Want to learn more about our products? |                                                                                                    | Contact<br>Blog        |
|                                        |                                                                                                    | Siteman                |

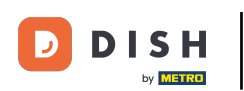

Potom si vyberte, či vlastníte/spravujete prevádzkareň, pracujete v nej alebo oboje výberom príslušného výberového poľa.

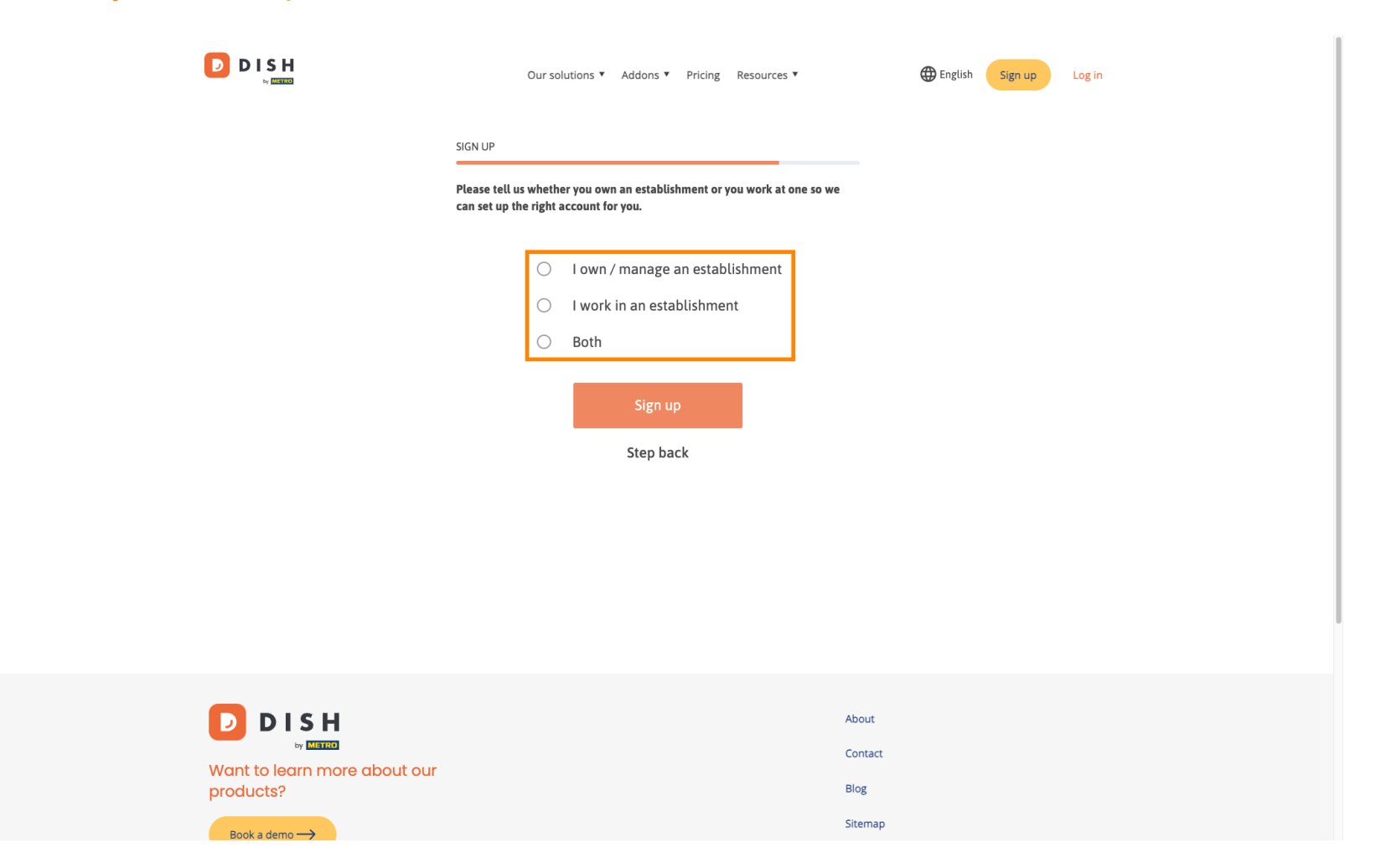

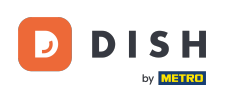

• Na dokončenie procesu registrácie kliknite na Registrovať sa .

|                              | Our solutions ▼ Addons ▼ Pricing Resources ▼                                                                    | English Sign up Log in |
|------------------------------|----------------------------------------------------------------------------------------------------|------------------------|
| si                           | IGN UP                                                                                                    |                        |
| P                            | lease tell us whether you own an establishment or you work at one so we<br>an set up the right account for you. |                        |
|                              | O I own / manage an establishment                                                                               |                        |
|                              | <ul><li>I work in an establishment</li><li>Both</li></ul>                                                       |                        |
|                              | Sign up                                                                                                    |                        |
|                              | Step back                                                                                                    |                        |
|                              |                                                                                                    |                        |
|                              |                                                                                                    |                        |
|                              | Abos                                                                                                    |                        |
| Want to learn more about our | Cont                                                                                                    | tact                   |
| products?                    | Biog                                                                                                    | map                    |

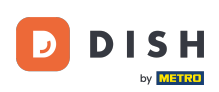

1 Úspešne ste vytvorili svoj účet DISH.

| Our solutions V Addons V Pricing Resources V                                                                 | Diana Doe (2) 🌐 English |
|----------------------------------------------------------------------------------------------------|-------------------------|
| SIGN UP                                                                                                    |                         |
| Congratulations                                                                                              |                         |
| Your Dish account has been successfully created.<br>Now you can add your establishment and choose your plan. |                         |
|                                                                                                    |                         |
| Add Establishment                                                                                            |                         |
| Not now                                                                                                    |                         |
|                                                                                                    |                         |
|                                                                                                    |                         |
|                                                                                                    |                         |
| Abo                                                                                                    | ut                      |

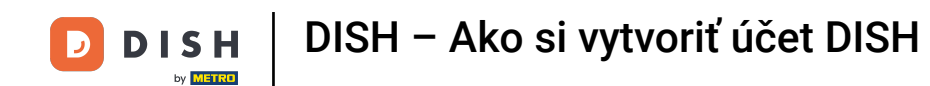

## • Teraz musíte pridať zriadenie na váš účet. Za týmto účelom kliknite na Pridať prevádzkareň .

|         | Our solutions ▼ Addons ▼ Pricing Resources ▼             | Diana Doe 🙁 | Henglish |
|---------|----------------------------------------------------------|-------------|----------|
|         | SIGN UP                                                  |             |          |
|         | Congratulations                                          |             |          |
|         | Now you can add your establishment and choose your plan. |             |          |
|         | Add Establishment<br>Not now                             |             |          |
|         |                                                          |             |          |
|         |                                                          |             |          |
| D I S H | Abo                                                      | but         |          |

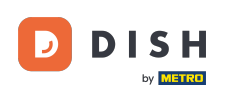

Ak chcete vytvoriť prevádzkareň, zadajte názov vašej prevádzkarne a zadajte a c krajina. Použite na to dané textové pole a rozbaľovacie ponuky.

|                                                    | Our solutions ▼ Addons ▼ Pricing Resources ▼                                                                                                    | Diana Doe 🙁 🌐 English |
|----------------------------------------------------|----------------------------------------------------------------------------------------------------|-----------------------|
| Establishment Selected:<br>0 ACTIVE ESTABLISHMENTS | NOTHING SELECTED V 🗄 MY SUBSCRIPTIONS 🛞 MY TEAM                                                                                                   |                       |
|                                                    | Create Establishment details.<br>Establishment Name<br>Establishment Name<br>Establishment Type<br>Enter Establishment Type<br>Country<br>Germany | x                     |
|                                                    | About<br>Contac                                                                                                    | t                     |

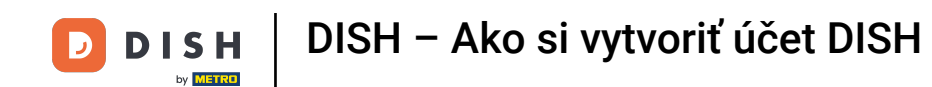

Po pridaní informácií pokračujte kliknutím na Ďalej.

|                                                    | Our solutions <b>*</b>                                                                                                    | Addons V Pricing Resources V |                  | Diana Doe 🙁      | Henglish |
|----------------------------------------------------|----------------------------------------------------------------------------------------------------|------------------------------|------------------|------------------|----------|
| Establishment Selected:<br>0 ACTIVE ESTABLISHMENTS | OTHING SELECTED                                                                                                    |                              | 🖁 МУ ТЕАМ        | MY ESTABLISHMENT |          |
|                                                    | Create Establishment<br>Add your establishment details.<br>Establishment Name<br>Diana's Burgers<br>Establishment Type<br>Restaurant<br>Country<br>Germany | nent                         | ~<br>Next        |                  |          |
|                                                    |                                                                                                    |                              | About<br>Contact |                  |          |

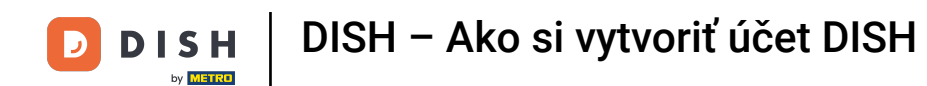

Potom zadajte fakturačnú adresu vašej spoločnosti do určených textových polí.

|                                                    | Our solutio                                                    | ons ▼ Addons ▼ Pricing Resourc | es 🔻      | Diana Doe 🔘      | Henglish |
|----------------------------------------------------|----------------------------------------------------------------|--------------------------------|-----------|------------------|----------|
| Establishment Selected:<br>0 ACTIVE ESTABLISHMENTS | OTHING SELECTED                                                |                                | 巖 му теам | MY ESTABLISHMENT |          |
|                                                    |                                                                |                                |           |                  |          |
|                                                    |                                                                |                                |           |                  |          |
|                                                    | Create Establis                                                | shment                         |           |                  |          |
|                                                    | Add your company details.                                      |                                |           |                  |          |
|                                                    | Please tell us more about the compan<br>Where do the bills go? | y running the establishment.   |           |                  |          |
|                                                    | Company Name                                                   |                                |           |                  |          |
|                                                    | Enter Company Name                                             |                                |           |                  |          |
|                                                    | Address 1                                                      |                                |           |                  | ,        |
|                                                    | Enter Company Address 1                                        |                                |           |                  |          |
|                                                    | Postal Code                                                    | City                           |           |                  |          |
|                                                    | Enter Postal Code                                              | Enter Company City             |           |                  |          |
|                                                    | Billing Email (optional)                                       |                                |           |                  |          |
|                                                    |                                                                |                                |           |                  |          |
|                                                    | Country                                                        |                                |           |                  |          |
|                                                    | Germany                                                        |                                |           |                  |          |
|                                                    | VAT Number (Optional)                                          |                                |           |                  |          |
|                                                    | DE VAT Number (Optional)                                       |                                |           |                  |          |
|                                                    |                                                                |                                |           |                  |          |

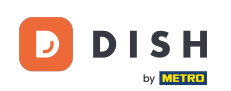

# Ð

#### Ak máte IČ DPH, pridajte aj toto do príslušného textového poľa . Poznámka: IČ DPH môže byť voliteľné v závislosti od krajiny, v ktorej sa nachádzate.

| DISH                                               | Our solutions                                                        | <ul> <li>Addons</li> </ul> | <ul> <li>Pricing Resource</li> </ul> | s ¥       | Diana Doe 🙁      | English                               |
|----------------------------------------------------|----------------------------------------------------------------------|----------------------------|--------------------------------------|-----------|------------------|---------------------------------------|
| Establishment Selected:<br>0 ACTIVE ESTABLISHMENTS | OTHING SELECTED                                                      |                            | Y SUBSCRIPTIONS                      | 🛞 MY TEAM | MY ESTABLISHMENT |                                       |
|                                                    |                                                                      |                            |                                      |           |                  |                                       |
|                                                    |                                                                      |                            |                                      |           |                  |                                       |
|                                                    | Create Establis                                                      | iment                      | t                                    |           |                  |                                       |
|                                                    | Add your company details.<br>Please tell us more about the company r | inning the esta            | ablishment.                          |           |                  |                                       |
|                                                    | Where do the bills go?                                               |                            |                                      |           |                  |                                       |
|                                                    | Company Name                                                         |                            |                                      |           |                  |                                       |
|                                                    | Enter Company Name                                                   |                            |                                      |           |                  |                                       |
|                                                    | Address 1<br>Enter Company Address 1                                 |                            |                                      |           |                  | · · · · · · · · · · · · · · · · · · · |
|                                                    | Postal Code C                                                        | ty                         |                                      |           |                  |                                       |
|                                                    | Enter Postal Code Er                                                 | er Company City            | /                                    |           |                  |                                       |
|                                                    | Billing Email (optional)                                             |                            |                                      |           |                  |                                       |
|                                                    |                                                                      |                            |                                      |           |                  |                                       |
|                                                    | Germany                                                              |                            |                                      |           |                  |                                       |
|                                                    | VAT Number (Optional)                                                |                            |                                      |           |                  |                                       |
|                                                    | DE VAT Number (Optional)                                             |                            |                                      |           |                  |                                       |
|                                                    |                                                                      |                            |                                      |           |                  |                                       |

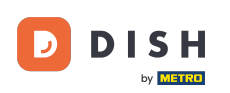

Po zadaní všetkých potrebných informácií pokračujte kliknutím na Ďalej .

|   | Our solu                                                                                  | itions ♥ Addons ♥ Pricing Resou | irces ¥        | Diana Doe 🙁 🌐 English |  |
|---|-------------------------------------------------------------------------------------------|---------------------------------|----------------|-----------------------|--|
|   | Create Establ                                                                             | ishment                         |                |                       |  |
| 1 | Add your company details.<br>Please tell us more about the comp<br>Where do the bills go? | any running the establishment.  |                |                       |  |
|   | Company Name<br>Diana's Burgers                                                           |                                 |                |                       |  |
|   | Address 1                                                                                 |                                 |                |                       |  |
|   | Postal Code                                                                               | City                            |                |                       |  |
|   | 10100<br>Billing Email (optional)                                                         | Berlin                          |                |                       |  |
|   | Country                                                                                   |                                 |                |                       |  |
|   | Germany                                                                                   |                                 |                |                       |  |
|   | DE VAT Number (Optional)                                                                  |                                 |                |                       |  |
|   |                                                                                           |                                 | Step back Next |                       |  |

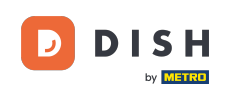

V poslednom kroku musíte zadať adresu prevádzky. Ak je rovnaká ako vaša spoločnosť, môžete ju nechať tak, ako je. Ak nie je, zrušte začiarknutie políčka Rovnaká ako spoločnosť a upravte adresu prevádzky.

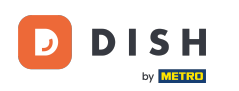

Our solutions 
Addons 
Pricing Resources

Diana Doe 🙁 🌐 English

#### Create Establishment

Add your establishment address.

Diana's Burgers

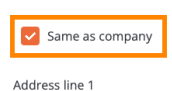

1 Olympus drive

Postal Code City 10100 Berlin Country

Germany

METRO customer number

METRO customer number

We'll forward the status of your DISH-membership and the tools you use to the METRO organization at your place of business for METRO to contact you and help you with the tools. You can withdraw your consent at any time with future effect. Read more about how we process your data and how to withdraw your consent in our Data Protection Notice

| Step back | Add | Establishmen |
|-----------|-----|--------------|
|           |     |              |

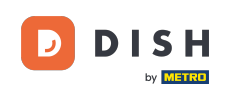

Ak chcete v budúcnosti dostávať podporu pre vaše nástroje DISH, môžeme vaše údaje postúpiť vašej najbližšej organizácii METRO. Jednoducho pridajte svoje METRO zákaznícke číslo do príslušného textového poľa.

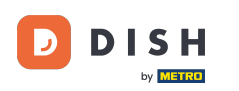

DISH

Our solutions V Addons V Pricing Resources V

Diana Doe 🙁 🌐 English

#### Create Establishment

Add your establishment address.

Diana's Burgers

#### Same as company

Address line 1
1 Olympus drive
Postal Code City
10100 Berlin
Country
Germany

METRO customer number

METRO customer number

We'll forward the status of your DISH-membership and the tools you use to the METRO organization at your place of business for METRO to contact you and help you with the tools. You can withdraw your consent at any time with future effect. Read more about how we process your data and how to withdraw your consent in our Data Protection Notice

| Step back | Add | Establishmer |
|-----------|-----|--------------|

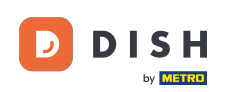

Potom kliknite na Add Establishmen t, aby ste dokončili proces prepojenia vašej prevádzky s vaším účtom DISH.

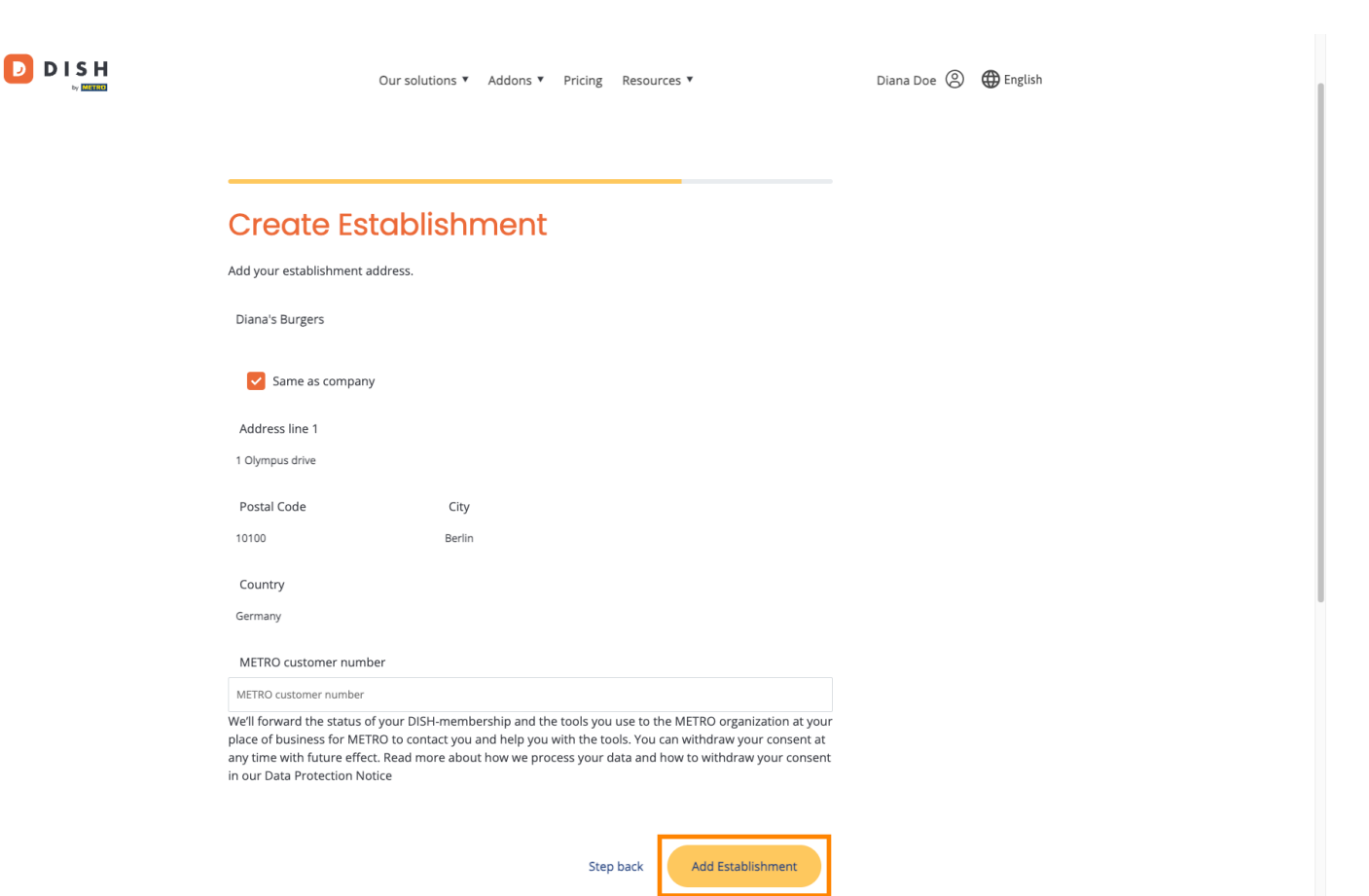

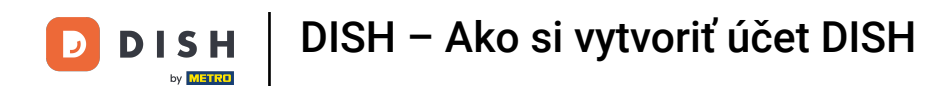

To je všetko. Dokončili ste návod a teraz viete, ako vytvoriť úplne nový účet DISH.

|                                                    | Our solutions <b>*</b>                                                                 | Addons ▼ Pricing Re                                                                                                    | sources ¥                                                                                                    | Diana Doe 🔘                                                                                                    | 🌐 English |
|----------------------------------------------------|----------------------------------------------------------------------------------------|----------------------------------------------------------------------------------------------------|----------------------------------------------------------------------------------------------------|----------------------------------------------------------------------------------------------------|-----------|
| Establishment Selected:<br>1 ACTIVE ESTABLISHMENTS | RGERS ~                                                                                |                                                                                                    | IS 🛞 MY TEAM                                                                                                    | MY ESTABLISHMENT                                                                                                    |           |
| COMPARE OUR<br>BUNDLES                             | DISH<br>Starter<br>€0.00<br>+ One-time<br>activation fee<br>€69.00<br>€82.11 incl. VAT | DISH<br>Professional<br>Reservation<br>€34.90<br>€41.53 incl. VAT<br>Per establishment / Month<br>+ One-time<br>activation free<br>€49.00<br>€58.31 incl. VAT | DISH<br>Professional<br>Order<br>€49.00<br>€8.31 incl. VAT *<br>Per establishment / Month<br>+ One-time<br>activation fee<br>€299.00<br>€35.81 incl. VAT | DISH<br>Premium<br>€69.00<br>€82.11 Ind. VAT *<br>Per establishment / Month<br>+ One-time<br>activation fee<br>€279.00<br>€332.01 Ind. VAT |           |
|                                                    | Choose                                                                                 | Choose                                                                                                    | Choose<br>*DISH Order: the transaction<br>fee for processing online<br>payments of customer orders<br>is 1.89% on the gross revenue.                     | Choose<br>*DISH Order: the transaction<br>fee for processing online<br>payments of customer orders<br>is 1.89% on the gross revenue.       |           |

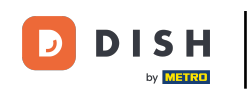

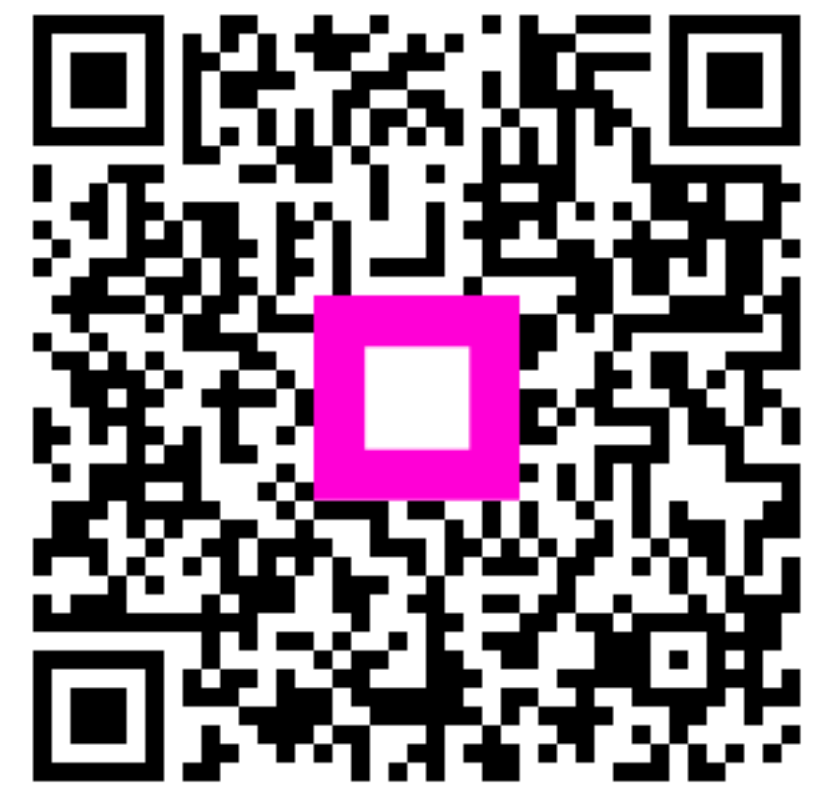

Skenovaním prejdite do interaktívneho prehrávača